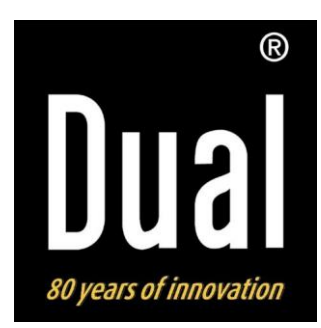

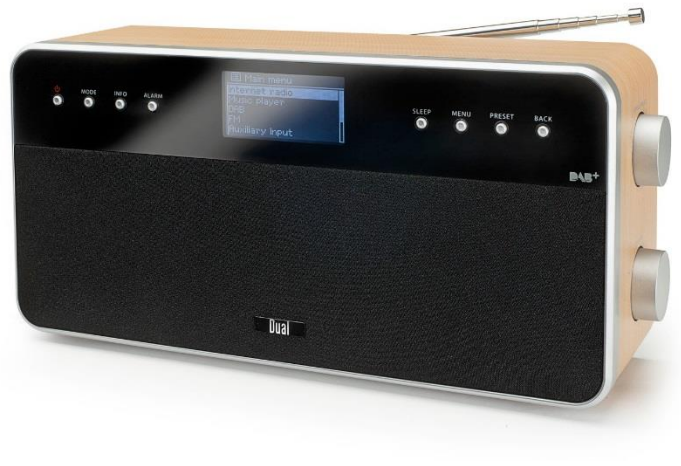

## Radiotoestel IR 6S Digitale internet-, DAB+-, FM-radio

## Gebruiksaanwijzing

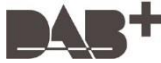

## Voorwoord

Deze gebruiksaanwijzing helpt u bij een

- correct en
- veilig

gebruik van uw radio, hierna toestel of apparaat genoemd.

# Doelgroep van deze gebruiksaanwijzing

Deze gebruiksaanwijzing is bedoeld voor elke persoon die het apparaat

- opstelt,
- bedient,
- reinigt
- of afvoert.

#### Reserveonderdelen en accessoires

U kunt bijpassende accessoires en reserveonderdelen voor uw apparaat 24 uur per dag bestellen via http://www.dual--shop.de/ersatzteile--zubehoer/

Let op, we kunnen alleen naar adressen in Duitsland verzenden.

Namen van de genoemde bedrijven, instituten of merken zijn handelsmerken of geregistreerde handelsmerken van de desbetreffende eigenaar.

# Gespecificeerde kenmerken van deze gebruiksaanwijzing

Verschillende elementen in deze gebruiksaanwijzing zijn voorzien van vaste kenmerken. Zo kunt u eenvoudig vaststellen of het

normale tekst,

- opsommingen of
- ► handelingen

betreft.

• Probeer nooit zelf een defect apparaat te repareren. Neem altijd contact op met onze klantenservice.

Het kan een enkele keer voorkomen dat de software van het apparaat "vastloopt" en het apparaat niet meer op de bediening reageert. Ga in dat geval als volgt te werk:

- Apparaat uitzetten, stekker uit het stopcontact trekken
- Enige tijd wachten
- Stekker weer in het stopcontact steken
- Apparaat inschakelen.

Het systeemgeheugen wordt gereset en het apparaat is weer operationeel.

## Inhoud

| Veiligheid en plaatsing van het apparaat    | 5         |
|---------------------------------------------|-----------|
| Beschrijving van het apparaat               | 8         |
| Omvang van de levering                      | 8         |
| Speciale eigenschappen van het apparaat     | 8         |
| WiFi-systeemeisen                           | 9         |
| Overzicht van het apparaat                  | <b>10</b> |
| Bedieningselementen                         | 10        |
| Hoe u het apparaat voor gebruik voorbereidt | <b>12</b> |
| Hoe u de antenneontvangst verbetert         | 12        |
| Hoe u een externe geluidsbron aansluit      | 13        |
| Hoe u WiFi instelt                          | 14        |
| Hoe u algemene apparaatfuncties bedient     | <b>17</b> |
| Hoe u het apparaat inschakelt               | 17        |
| Hoe u het volume instelt                    | 17        |
| Hoe u de bron instelt                       | 17        |
| Hoe u het apparaat uitschakelt              | 17        |
| Hoe u door het menu navigeert               | <b>18</b> |
| Menuoverzicht                               | 18        |

| Hoe u de internetradio bedient                      | 19   |
|-----------------------------------------------------|------|
| Overzicht menu internetradio                        | 19   |
| Hoe u een zender selecteert                         | 20   |
| Podcasts beluisteren                                | 21   |
| Hoe u Spotify gebruikt                              | 22   |
| Hoe werkt Spotify?                                  | 22   |
| Spotify activeren op de IR 6                        | 22   |
| Spotify gebruiken op de IR 6                        | 23   |
| Hoe u de Remote app gebruikt                        | 24   |
| Uw smartphone gebruiken als virtuele afstandsbedier | ning |
|                                                     | 24   |
| Hoe u de app gebruikt                               | 24   |
| Hoe u de mediaplayer bedient                        | 25   |
| Mediaplayer als UPnP-server gebruiken               | 25   |
| Overzicht menu mediaplayer                          | 26   |
| Gedeelde media benaderen                            | 27   |
| Digitale media-receiver: Push                       | 28   |
| Streaming activeren                                 | 28   |
| Audiobestanden afspelen                             | 29   |
| •                                                   |      |

| <b>De DAB-functie</b>                                                                                                    | <b> 30</b>                             |
|----------------------------------------------------------------------------------------------------|----------------------------------------|
| Wat is DAB+                                                                                                    | 30                                     |
| Hoe u het apparaat in de DAB-modus bedient<br>Hoe u een zoekactie bij DAB uitvoert<br>Hoe u DAB-zenders opslaat<br>Hoe u de dynamiekcompressie DRC instelt<br>DAB: Inactieve zenders wissen<br>Hoe u informatie zichtbaar maakt<br>De zenders sorteren<br>Dynamic Label Plus | 31<br>32<br>32<br>33<br>33<br>33<br>33 |
| Hoe u de FM-radio bedient                                                                                                    | <b> 34</b>                             |
| Zender opslaan (PRESET)                                                                                                    | 35                                     |
| Overzicht menu FM                                                                                                    | 35                                     |
| Hoe u de klok en de wektijd instelt                                                                                                    | 36                                     |
| Hoe u de wektijd instelt                                                                                                    | 36                                     |
| Wekker na alarm uitschakelen                                                                                                    | 37                                     |
| Wekker uitschakelen                                                                                                    | 37                                     |
| Hoe u de SLEEP-functie gebruikt                                                                                                    | 38                                     |

| Systeeminstellingen kiezen          |    |
|-------------------------------------|----|
| Klok instellen                      |    |
| Overzicht menu internetinstellingen | 40 |
| Handmatige instellingen             | 40 |
| Fabrieksinstelling                  | 41 |
| Hoe u de displayweergaven oproept   | 41 |
| Hoe u het apparaat reinigt          | 42 |
| Hoe u storingen oplost              | 43 |
| Technische specificaties            | 45 |
| Hoe u het apparaat afvoert          | 46 |

# Veiligheid en plaatsing van het apparaat

Lees alle veiligheidsinstructies zorgvuldig en bewaar deze voor latere vragen. Volg alle waarschuwingen en instructies in deze gebruiksaanwijzing en op de achterkant van het apparaat.

## \land Veiligheid

#### Wees voorzichtig in het gebruik van de netadapter!

- Het apparaat mag alleen op een netspanning van 100

   240 V~, 50/60 Hz worden aangesloten. Probeer nooit het apparaat op een andere voedingsspanning aan te sluiten.
- Gebruik alleen de meegeleverde adapter.
- Als het netsnoer defect is resp. als het apparaat andere schade vertoont, mag het niet in gebruik worden genomen.
- De adapter mag pas worden aangesloten, nadat de installatie volgens de voorschriften is afgesloten.
- Als de adapter van het apparaat defect is of als het apparaat andere schade vertoont, mag het niet in bedrijf worden genomen.
- Bij het verwijderen van de adapter uit het stopcontact, aan de adapter trekken - niet aan de kabel.

- Om brandgevaar en gevaar voor elektrische schokken te voorkomen mag het apparaat niet aan regen of vocht worden blootgesteld.
- Stel het apparaat tijdens gebruik niet op in de buurt van een badkuip, zwembad of opspattend water.
- Plaats geen houders met vloeistof, zoals bloemenvazen op het apparaat. Deze kunnen omvallen en de wegstromende vloeistof kan aanzienlijke schade resp. gevaar voor een elektrische schok veroorzaken.
- Als er een voorwerp of vloeistof in het apparaat terecht is gekomen, trekt u direct de stekker uit het stopcontact. Laat het apparaat door gekwalificeerd vakpersoneel controleren, voordat u het opnieuw in gebruik neemt om een mogelijke elektrische schok te vermijden.
- De behuizing mag niet worden geopend om een mogelijke elektrische schok te vermijden.
- Probeer nooit zelf een defect apparaat te repareren. Neem altijd contact op met onze klantenservice.
- Open nooit zelf het apparaat dit mag alleen de vakman doen.
- Vreemde voorwerpen, zoals naalden, munten etc. mogen niet in het binnenste van het apparaat terechtkomen.
- Er mogen geen bronnen van open vuur, zoals brandende kaarsen, op het apparaat worden geplaatst.

- Laat nooit kinderen zonder toezicht dit apparaat gebruiken.
- Raak de aansluitingen op de achterkant van het apparaat niet aan met metalen voorwerpen of met uw vingers. Hierdoor kan kortsluiting ontstaan.
- Laat reparaties altijd over aan een gekwalificeerde vakman. Anders kunt u zichzelf en anderen in gevaar brengen.
- Het apparaat blijft ook in uitgeschakelde toestand (stand-by) met het lichtnet verbonden. Trek de adapter uit het stopcontact wanneer u het apparaat langere tijd niet gebruikt. Trek alleen aan de adapter.
- Beluister muziek niet op hoog volume. Dit
- kan blijvende gehoorschade opleveren.
- Dit apparaat is niet bedoeld voor gebruik door personen (incl. kinderen) met fysieke, sensorische of verstandelijke beperkingen of een gebrek aan ervaring en/of kennis, tenzij zij onder toezicht staan van een voor hun veiligheid verantwoordelijke persoon of van deze persoon instructies ontvangen hoe zijn het apparaat moeten bedienen.
- Kinderen moeten onder toezicht staan om te
- waarborgen dat het apparaat niet als speelgoed wordt gebruikt.
- Het is niet toegestaan om veranderingen aan het apparaat aan te brengen.
- Beschadigde apparaten resp. beschadigde accessoires mogen niet meer worden gebruikt.

#### Het apparaat opstellen

- Plaats het apparaat op een stevige, veilige en horizontale ondergrond. Zorg voor voldoende ventilatie.
- Plaats het apparaat niet op zachte oppervlakken, zoals tapijt, dekens of in de buurt van gordijnen. Hierdoor kunnen de ventilatieopeningen worden afgedekt. De noodzakelijke luchtcirculatie kan daardoor worden onderbroken. Dit kan mogelijk brand in het apparaat veroorzaken.
- Dek het apparaat niet af met gordijnen, dekens of kranten
- Plaats het apparaat niet in de buurt van warmtebronnen, zoals radiatoren. Voorkom direct zonlicht en plaatsen met extreem veel stof.
- De locatie mag geen ruimte met een hoge luchtvochtigheid zijn, zoals een keuken of sauna, aangezien condens het apparaat kan beschadigen. Het apparaat is ontwikkeld voor gebruik in droge omgevingen en een gematigd klimaat en mag niet aan drup- of spatwater worden blootgesteld.
- Gebruik het apparaat uitsluitend in een horizontale positie. Niet buitenshuis gebruiken!
- Zet geen zware voorwerpen op het apparaat.

- Houd er rekening mee dat de poten van het apparaat afdrukken op bepaalde meubeloppervlakken kunnen achterlaten. Breng een bescherming aan tussen uw meubels en het apparaat.
- Wanneer u het apparaat van een koude naar een warme omgeving overbrengt, kan er binnenin het apparaat condensatie ontstaan. Wacht in dat geval ongeveer een uur voordat u het apparaat in gebruik neemt.
- Leg de kabel van de adapter zo, dat er niemand over kan struikelen.
- Controleer of het netsnoer resp. de stekker altijd goed bereikbaar is, zodat u het apparaat snel van de stroomvoorziening kunt loskoppelen! Het stopcontact moet zich zo dicht mogelijk bij het apparaat bevinden.
- Steek de adapter volledig in het stopcontact.
- Gebruik een geschikt, eenvoudig toegankelijk stopcontact en gebruik geen meervoudige contactdozen!
- Adapter niet met natte handen vasthouden, gevaar van een elektrische schok!
- Bij storingen of rook- en stankvorming adapter direct uit het stopcontact trekken!
- Trek vóór het losbreken van onweer de stekker uit het stopcontact.

- Wanneer u het apparaat gedurende langere tijd niet gebruikt, bijv. wanneer u op reis gaat, trekt u de stekker uit het stopcontact.
- Stel het apparaat niet op in de directe omgeving van apparaten die sterke magnetische velden opwekken (bijv. motoren, luidsprekers, transformatoren).
- Laat het apparaat niet achter in een auto die in pal in de zon staat geparkeerd. De behuizing kan daardoor namelijk vervormen.

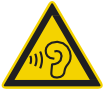

Een te hoog geluidsniveau, in het bijzonder bij hoofdtelefoons, kan gehoorschade veroorzaken.

## Beoogd gebruik

Het apparaat is uitsluitend bedoeld voor het afspelen van muziek in een gesloten ruimte. Ander of uitgebreider gebruik wordt beschouwd als niet volgens voorschrift.

Het apparaat is ontwikkeld voor privégebruik en is niet geschikt voor commerciële doeleinden.

## Beschrijving van het apparaat

## Leveringsomvang

Controleer of alle hieronder beschreven toebehoren zijn meegeleverd:

- apparaat met uitschuifantenne
- adapter, 9V, 1000 mA
- deze gebruiksaanwijzing.

# Speciale eigenschappen van het apparaat

- Automatisch netwerk zoeken en instellen met wizard
- Toegang tot talloze radiostations over de hele wereld
- Afspelen van uw digitale muziekverzameling via het thuisnetwerk, mediaplayer
- Geen bijkomende kosten

Uw internetradio verbindt u met duizenden radiostations over de hele wereld. Als u het apparaat heeft aangesloten op WiFi, kunt u zowel "Live Radio" streamen of podcasts beluisteren.

- Met de digitale DAB-radio is een nieuw digitaal formaat beschikbaar waarmee u een kristalhelder geluid zonder ruisen en kraken kunt horen.
- De radio ontvangt op de frequenties FM 87,5–108 MHz (analoog) en DAB 174–240 MHz (digitaal).
- U kunt 10 DAB+- en 10 FM-zenders programmeren.
- Het apparaat heeft verder een wekfunctie en toont de tijd en de datum.
- Datum en tijd worden automatisch ingesteld via het DAM-signaal of via internet.
- U kunt een extern audio-apparaat aansluiten.
- Het apparaat heeft een hoofdtelefoonaansluiting.
- Het display beschikt over een instelbare verlichting.
- Het apparaat ondersteunt de muziekdienst Spotify.
- U kunt het apparaat via elke smartphone op afstand bedienen met de app "DOK Frontier".

## WiFi-systeemeisen

U heeft een internetaansluiting nodig. Hier kunnen kosten aan verbonden zijn. U moet in de router (of in het access point) de netwerkinstellingen, met name de uitgifte IPadressen (statisch of dynamisch via DHCP), controleren en instellen.

Soms heeft u het MAC-adres van de internetradio nodig. Deze vindt u in het menu systeeminstellingen, internetinstellingen, instellingen tonen, **MAC adres**.

Als uw WiFi-netwerk beveiligd is (WEP: Wired Equivalent Privacy of WPA: WiFi Protected Access), dan moet u het desbetreffende wachtwoord invoeren. Pas dan heeft het apparaat toegang tot internet.

Als u een onbeveiligde WiFi-router (acces point of toegangspunt) gebruikt, heeft u geen wachtwoord nodig. Als uw WiFi-instellingen zo zijn, dat alleen bepaalde apparaten toegang hebben, dan heeft u ook het MACadres nodig. Zie boven.

Als uw router het ondersteunt, kunt u het apparaat ook via de WPS-PBC-methode verbinden met uw router/netwerk. De PBC (Push Button Configuration) is een standaardmethode om eenvoudig een veilig WiFi-netwerk in te stellen. Zie p. 16.

#### Opmerking:

Het apparaat werkt normaal gesproken tot op 30 meter rondom het WiFi-toegangspunt. Het bereik hangt sterk af van de omstandigheden ter plaatse. Zo kunnen muren, betonnen vloeren of metalen kozijnen het bereik verminderen.

Als dat het geval is, kunt u het bereik van uw WiFi-netwerk vergroten met een WiFi Range Extender.

 Controleer voordat u het apparaat in gebruik neemt, of uw router aanstaat en verbinding met internet heeft. Houd u aan de aanwijzingen van de fabrikant.

We raden een internetaansluiting met flat-rate abonnement aan.

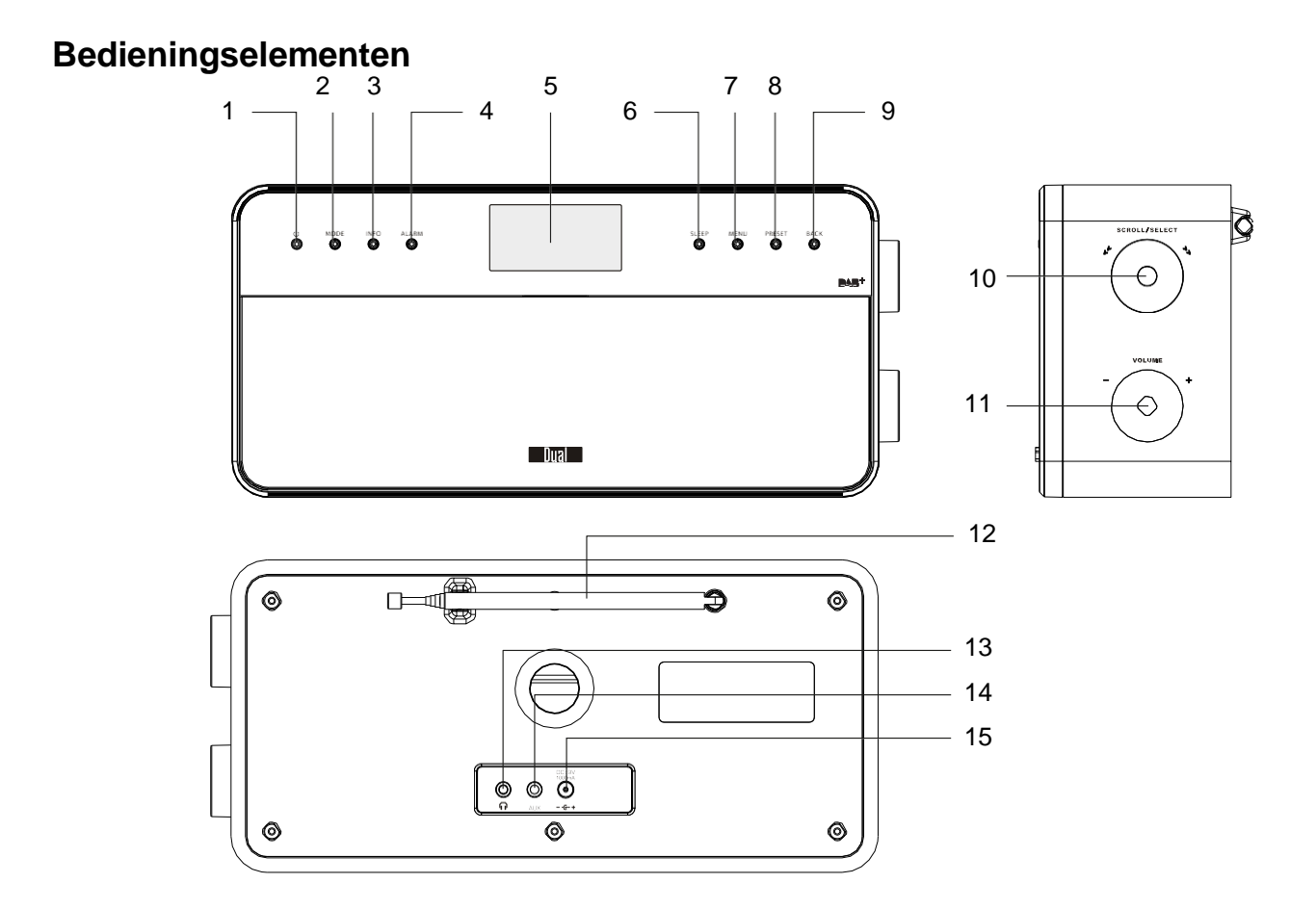

| 1  |                            | Het apparaat inschakelen uitschakelen                                                                                                    |
|----|----------------------------|----------------------------------------------------------------------------------------------------|
| 2  | [MODE]                     | Bron instellen:<br>Internetradio, Music-Player,<br>DAB+, FM-radio, AUX IN                                                                                                    |
| 3  | INFO                       | Informatie zichtbaar maken                                                                                                    |
| 4  | ALARM                      | Wekker instellen                                                                                                    |
| 5  |                            | Display                                                                                                    |
| 6  | SLEEP                      | SLEEP-functie activeren                                                                                                    |
| 7  | MENU                       | Menu openen, sluiten                                                                                                    |
| 8  | PRESET                     | Kort indrukken: PRESET-radiostations<br>kiezen<br>Lang indrukken: PRESET-radiostations<br>opslaan                                                                                                    |
| 9  | BACK                       | Teruggaan in het menu, menu verlaten                                                                                                    |
| 10 | SCROLL<br>SELECT<br>I⊳⊳ �� | Draaien:<br>Menunavigatie internetradio<br>TUNER: PRESET-zender kiezen<br>DAB: door radiostations stappen<br>FM: Frequentie instellen: klok, alarm<br>instellen<br>Drukken:<br>menuoptie, selectie, keuze bevestigen,<br>ENTER |

| 11 | -VOLUME+        | Volumeregelaar<br>naar rechts +: harder,<br>naar links -: zachter |
|----|-----------------|-------------------------------------------------------------------|
| 12 |                 | DAB+/FM-Tuitschuifantenne<br>WiFi-antenne                         |
| 13 |                 | Hoofdtelefoonaansluiting<br>met 3,5 mm Jackplug                   |
| 14 | AUX             | Aansluiting externe<br>geluidsbron, 3,5 mm jackplug               |
| 15 | DC 9 V, 1000 mA | Aansluiting adapter                                               |
| -  |                 | Typeplaat (achterzijde)                                           |

# Hoe u het apparaat voor gebruik voorbereidt

Sluit het apparaat met de meegeleverde adapter aan op het lichtnet (100-240 V~, 50/60 Hz).

- Sluit de stroomvoorziening van uw apparaat aan door eerst de kabel van de adapter in de aansluiting 15 (DC 9V) op de achterkant van het apparaat te steken en daarna de adapter in het stopcontact te steken.
- Controleer, voordat u de adapter in het stopcontact steekt, of de bedrijfsspanning overeenkomt met de plaatselijke netspanning. Zie de informatie op de typeplaat.
- ▶ Voor eerste keer WiFi instellen zie pag. 14.
- ▶ Voor navigeren in de menu's, zie pag. 18.

#### **Opmerking:**

Gebruik alleen de meegeleverde adapter.

Trek de adapter uit het stopcontact, wanneer u deze niet gebruikt. Trek aan de adapter en niet aan de kabel. Trek vóór het losbreken van onweer de adapter uit het stopcontact. Wanneer u het apparaat gedurende langere tijd niet gebruikt, bijv. wanneer u op reis gaat, trekt u de adapter uit het stopcontact. De tijdens gebruik opgewekte warmte moet door voldoende luchtcirculatie worden afgevoerd. Daarom mag het apparaat niet worden afgedekt of in een gesloten kast worden geplaatst. Houd rondom het apparaat ten minste 10 cm vrije ruimte aan.

# Hoe u de antenne-ontvangst verbetert

Aantal en kwaliteit van de te ontvangen zenders hangt af van de omstandigheden op de locatie. Met de DAB-/FMuitschuifantenne (12) is een bruikbare ontvangst mogelijk. Voor ontvangst van de digitale radiostations (DAB-modus) moet de antenne (12) altijd volledig zijn uitgetrokken.

#### Tip voor betere ontvangst

De uitlijning van de antenne is belangrijk, vooral aan de rand van het DAB+-ontvangstgebied. Op internet vindt u op www.digitalradio.de de plaats van de dichtstbijzijnde zendmast.

 Start zenders zoeken de eerste keer voor een raam in de richting van de zendmast.

- Schuif eerst de antenne volledig uit en probeer verschillende richtingen. Schuif de antenne zo nodig weer enigszins in.
- Bij slecht weer is de DAB-ontvangst soms minder.

#### Aanwijzing voor DAB:

U kunt de optimale richting en plaats van de antenne bepalen aan de hand van de weergave van de signaalsterkte en de fout-rate (signal error rate).

## Hoe u een hoofdtelefoon gebruikt

## hoorbeschadiging!

Beluister de radio niet op hoog volume via de hoofdtelefoon. Dit kan blijvende gehoorschade opleveren. Zet vóórdat u de hoofdtelefoon gebruikt, het apparaatvolume op minimaal volume.

Wanneer u een hoofdtelefoon (niet meegeleverd) aansluit, zijn de luidsprekers stil geschakeld.

- Gebruik alleen hoofdtelefoons met een 3,5 millimeter jack-plug.
- Steek de stekker van de hoofdtelefoon in aansluiting (13) van het apparaat.

De geluidsweergave vindt nu uitsluitend plaats via de hoofdtelefoon.

Wanneer u opnieuw via de luidspreker wilt luisteren, trek dan de stekker van de hoofdtelefoon uit de aansluiting van het apparaat.

## Hoe u een externe geluidsbron aansluit

U kunt het geluidssignaal van een extern apparaat (bijv. CD-speler, DVD-speler, AV-receiver, iPod of een andere MP3-speler) op de luidsprekers van dit apparaat hoorbaar maken.

- Sluit de audio-uitgang van uw externe apparaat via een audiokabel (met 3,5 mm jack-plug) aan op AUX-IN-aansluiting (14).
- Druk een aantal malen op de modusknop MODE (2), totdat het display AUX-modus aangeeft.
- Stel het gewenste volume op beide apparaten in.

## Hoe u WiFi instelt

Als u het apparaat voor het eerst aanzet, verschijnt de **setup-assistent**. Voer de basisinstelling uit. Hiermee stelt u WiFi in zodat u naar de internet-radiostations kunt luisteren. Op het scherm verschijnt "Welcome to Digital Radio".

#### Menu gebruiken:

- Optie selecteren: SCROLL/SELECT (10) draaien.
- Geselecteerde optie activeren, bevestigen: SCROLL/SELECT (10) indrukken.
- Stap terug: Toets BACK (9) indrukken.
- Stel allereerst onder "language" de bedieningstaal in. Voor Duits -> German.
- Bevestig met SCROLL/SELECT (10). Dan verschijnt de vraag: "Setup-assistent nu uitvoeren?" Ja Nee
- ► Kies "Ja" en bevestig met SCROLL/SELECT (10).
- ► Kies het formaat van de klok (12 of 24 uurs).
- Autom. update: Kies de bron voor de tijdsynchronisatie. U kunt de klok daarmee automatisch laten instellen, bijvoorbeeld met Update via DAB of Update via internet. Met de laatste optie kunt u de klok via internet laten synchroniseren.

- Als u Geen update kiest, moet u datum en tijd handmatig instellen. Draai/druk daarvoor SCROLL/SELECT (10).
- Selecteer de tijdzone van de plaats waar u bent en stel zo nodig zomer- wintertijd in.
- Selecteer met SCROLL/SELECT (10) de WiFigebied en bevestig uw keuze met SCROLL/SELECT (10).

#### **Opmerking:**

Het apparaat gaat nu de beschikbare netwerken zoeken. **Zoeken** verschijnt op het display.

- Als u het apparaat voor het eerst gebruikt, moet u nu een paar minuten wachten.
- Als er geen WiFi-netwerk wordt gevonden, verschijnt de melding "Opnieuw zoeken" of "Handmatig conf."
- Controleer of uw router aanstaat en of WiFi is ingeschakeld.

#### Aanwijzing netwerknaam:

De netwerknaam is een aanduiding van een draadloos netwerk, overeenkomstig <u>IEEE 802.11</u>. leder WiFi-netwerk heeft een instelbare SSID (Service Set Identifier), waaraan het netwerk eenduidig is te herkennen. De SSID is ook de naam van het <u>netwerk</u>. De router kan zo worden ingesteld dat de SSID niet wordt uitgezonden. In dat geval kan uw internetradio uw netwerk niet vinden. Controleer de instelling in de setup van uw router. Het WiFi-toegangspunt moet de SSID uitzenden (zie vak).

 In veel gevallen vindt het apparaat verschillende WiFi-netwerken.

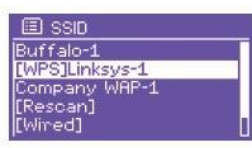

- Draai SCROLL/SELECT (10) om door de netwerken te stappen en kies uw netwerk door op SCROLL/SELECT (10) te drukken.
- Als het een onbeveiligd netwerk is, wordt de verbinding automatisch opgebouwd.

Als u een beveiligd netwerk heeft, waarbij de encryptie WEP ("Wired Equivalent Privacy") of WPA/WPA2 ("WiFi Protected Access") is ingesteld, raadpleeg dan tevens de gebruiksaanwijzing van de router.

WPA2 is de veiligste encryptie die momenteel beschikbaar is. Bij oude apparaten is WPA soms niet beschikbaar. Kies in dat geval voor WEP.

Controleer of de DHCP-server op uw router actief is. Het apparaat krijgt dan automatisch een netwerkadres via DHCP. Zo niet, dan moet u de internetradio handmatig configureren. Zie pag. 40 (alleen aan te raden voor gebruikers met netwerkkennis). U kunt in het submenu kiezen voor opnieuw zoeken [Rescan] of handmatig configureren [Handmatige conf.] Deze laatste optie is achter alleen aan te raden voor gebruikers met netwerkkennis.

 Als de SSID niet wordt uitgezonden, moet u de internetradio handmatig configureren. Zie pag. 40.

#### Beveiligde netwerken

 Nadat u uw WiFi-netwerk heeft geselecteerd en als dit is beveiligd, kunt u op het display uw wachtwoord invoeren.

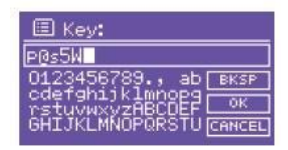

- Een markering geeft aan welk teken u heeft geselecteerd.
- Met SCROLL/SELECT (10) selecteert u letters of andere tekens. Let op hoofdletters en kleine letters. Draai SCROLL/SELECT (10) totdat het gewenste teken is gemarkeerd.
- Bevestig het gemarkeerde teken met SCROLL/SELECT (10). Druk op de knop.
- Met INFO (3) gaat u direct naar BKSP, OK of CANCEL.

- Als u een onjuist teken wilt wissen, markeer dan BKSP en druk op SCROLL/SELECT (10).
- Markeer CANCEL en bevestig met SCROLL/SELECT (10) als u terug wilt gaan naar de lijst met SSID's.
- Sluit het invoeren van het wachtwoord af door OK te markeren en te bevestigen met SCROLL/SELECT (10).
- De melding "Setup-assistent afgesloten" verschijnt. Met OK bevestigen.
- Hiermee is de netwerk-setup afgerond en is het WiFi-netwerk ingesteld.
- Kies Internetradio en druk op SCROLL/SELECT (10).
- De verbinding wordt gemaakt en het display schakelt om naar internetradio-modus.

#### Opmerking:

De WEP/WPA-sleutel wordt opgeslagen. U hoeft deze niet opnieuw in te voeren.

Schakel het uitzenden van de SSID door uw router desgewenst weer uit.

## **WPS-verbinding**

Opmerking: Als uw router WPS (WiFi Protected Setup) ondersteunt, kunt u de verbinding met een druk op de knop tot stand brengen.

- In de lijst van gevonden WiFi-netwerken verschijnt [WPS].
- Kies [WPS] en bevestig met SCROLL/SELECT (10). Selecteer de methode Push Button of PIN of sla de instelling over met Skip WPS.
- Push Button: Druk op de WPS-knop op de router. De router gaat WPS-apparaten zoeken. Opmerking: U vindt informatie over de WPS-functie in de gebruiksaanwijzing van uw router. Volg de aanwijzing op het display.
- PIN: Selecteer PIN en noteer de pincode die op het scherm verschijnt. Voer de pincode in op de router.
- Als de verbinding tot stand gekomen is, verschijnt er een melding op het display van het apparaat.

#### Opmerking gegevensbescherming:

Als u het apparaat verkoopt of afgeeft, **RESET** dan eerst de fabrieksinstellingen. Alleen zo wist u volledig de opgeslagen netwerkgegevens.

## Hoe u algemene apparaatfuncties bedient Hoe u het apparaat inschakelt

- ► Radio aan: druk op de 也 toets (1), het apparaat wordt nu ingeschakeld.
- Het display gaat aan.
- De netwerkverbinding wordt opgebouwd.
- De laatst gekozen bedrijfsmodus wordt weer actief.

#### Let op:

- Trek vóór gebruik van het apparaat de uitschuifantenne (12) volledig uit.
- ▶ Voor navigeren in de menu's, zie pag. 18.

## Hoe u het volume instelt

- Draai aan volumeregelaar VOLUME (11), om het gewenste volume in te stellen.
  - zachter,
  - + harder

## Hoe u de bron instelt

- Druk enkele keren op de toets MODE (2) om over te schakelen op
- Internetradio, zie pag. 19.
- Mediaplayer, zie pag. 22,
- DAB+ digitale radio, zie pag. 31 of
- FM-radio, zie pag. 34, of
- AUX-modus zie pag. 13.

## Hoe u het apparaat uitschakelt

- Om de radio uit te zetten, druk op U toets (1).
   Het display gaat uit.
- In stand-by is het apparaat uitgeschakeld, maar nog wel aangesloten op het lichtnet.

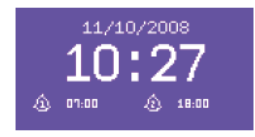

## Hoe u door het menu navigeert

Druk op de toets MENU (7).

#### Het menu van de **huidige weergavemodus** (internetradio, music player, DAB, FM, AUX) verschijnt.

- ► Submenu kiezen: SCROLL/SELECT (10) draaien.
- Submenu oproepen: SCROLL/SELECT (10) indrukken.
- Door de instellingen van het submenu stappen: SCROLL/SELECT (10) draaien.
- Een instelling kiezen, activeren: SCROLL/SELECT (10) indrukken.
- Menu sluiten: Toets MENU (7) indrukken.
- Stap terug: BACK (9) indrukken.

#### Opmerking:

Als u per ongeluk een verkeerde toets indrukt, komt u met BACK (9) terug.

## Menuoverzicht

- Druk op de toets MENU (7). Selecteer met SCROLL/SELECT (10) Hoofdmenu >.
- Bevestig met SCROLL/SELECT (10). Het hoofdmenu verschijnt.

| Hoofdmenu                | Betekenis                                                                  | Pag. |
|--------------------------|----------------------------------------------------------------------------|------|
| Internetradio            | Naar internetradio en<br>Spotify luisteren                                 | 19   |
| Mediaplayer              | Muziek afspelen van een PC<br>of server, verbonden aan het<br>WiFi-netwerk | 22   |
| DAB                      | Digitale radio DAB+                                                        | 31   |
| FM (radio)               | FM-radio                                                                   | 34   |
| AUX-modus                | Weergave van een externe<br>geluidsbron                                    | 13   |
| Sluimerfunctie           | Sluimerfunctie                                                             | 38   |
| Wekker                   | Wekker zetten                                                              | 36   |
| Systeem-<br>instellingen | Systeeminstellingen                                                        | 39   |

Sluit het menu door op de knop MENU (7) te drukken.

## Hoe u de internetradio bedient

#### Overzicht menu internetradio

Druk in de modus internetradio op de toets MENU
 (7). De volgende submenu's verschijnen:

| Internetradio     | Betekenis                            |
|-------------------|--------------------------------------|
| Laatst beluisterd | Lijst van laatst beluisterde zenders |
| Zenderlijst       | Zenderlijst zie onder                |
| Hoofdmenu         | Zie menuoverzicht pag. 18            |

#### Menu zenderlijst

| Mijn favorieten     | Favoriete zenders, zoals opgegeven bij<br>Wifiradio-frontier.com *)                                     |  |
|---------------------|----------------------------------------------------------------------------------------------------|--|
| Lokaal<br>Duitsland | Alle internetradio-zenders in uw land,<br>gegroepeerd op <b>alle zenders,</b><br>geselecteerde zenders, |  |
| Zenders             | Alle internetradio-zenders<br>gegroepeerd op <b>land, genre, zender<br/>zoeken,</b>                     |  |
| Podcasts            | Podcasts (audiobestanden op internet)<br>kunt u net als de internetzenders<br>selecteren en afspelen.   |  |

| Mijn<br>toegevoegde | Internet-radiozenders, die niet<br>geregistreerd zijn bij Wifiradio-frontier. *)<br>U kunt bij Wifiradio-frontier.com handmatig<br>zenders toevoegen die nog niet geregistreerd<br>zin |
|---------------------|----------------------------------------------------------------------------------------------------|
| Help                | Toegangscode opvragen<br>(Toegangscode *) FAQ                                                                                                    |

\*) daarvoor moet u zich aanmelden bij www.wifiradiofrontier.com en een account aanmaken.

| Bender Patatata<br>Durchauchen Sender<br>Nach Genre<br>Nach Genre<br>Nach Genre<br>Nach Genre<br>Nach Genre                                                                                                    | Access global stations<br>Personalise favourites<br>Search. Browse. Find.                                                                                                    |                                                                                                    | D Internet radio<br>Music player<br>PM<br>FW                                                                                                    |
|----------------------------------------------------------------------------------------------------|----------------------------------------------------------------------------------------------------|----------------------------------------------------------------------------------------------------|----------------------------------------------------------------------------------------------------|
| Belietheit<br>Durchsuchen Podcasta<br>Nach Ort<br>Nach Genre<br>Meine Geweiten<br>Heine Favortien<br>Heine gespeicherten Sander                                                                                                    | Ambiant (1721)<br>Bishartas (12)<br>Bishartas (12)<br>Bishartas (12)<br>Ghastich (222)<br>Christicher Rock (22)<br>Christicher Rock (23)<br>Cassic Rock (363)<br>Country (198)<br>Dance (1072)<br>Divers (2682)<br>Feiertas (361)<br>Feiertas (361)<br>Feiertas (361) | Scient (105)<br>1941 Boo, 1,551<br>1961 Boo, 1,551<br>1961 Boo, 2,859<br>1962 Jones (1,552)<br>1962 Jones (1,552)<br>1962 Jones (1,552)<br>1964 Jones (1,553)<br>1964 Jones (1,553)<br>1964 JONEs (1,553)<br>1964 JONEs (1,553)<br>1964 JONEs (1,553)<br>1964 JONEs (1,553)<br>1964 JONEs (1,553)<br>1964 JONEs (1,553)<br>1964 JONEs (1,553)<br>1964 JONEs (1,553)<br>1964 JONES (1,553)<br>1964 JONES (1,553)<br>1 | Boot (1993)<br>Bhow: Kroadwary, (2)<br>Simoth Jase, (272)<br>Simit Book, (243)<br>Tipe 440 (1137)<br>Wethmusik, (240)<br>Wethmusik, (240)<br>Wethmusik, |
| English Danie Autopub<br>Inspublic Inicia Italiani<br>Inicipa Surani Italiani<br>Inicipa Surani Italiani<br>Musata<br>Musata<br>Musata<br>Inicipa Italiani<br>Inicipa Italiani<br>Inicipa Italiani<br>Inicipa Italiani<br>Inicipa Italiani<br>Italiani<br>Italiani | 7244<br>Comedy (30)<br>Hidrosel (42)<br>Nachrichten (218)<br>Nachrichten - aktuel (95)<br>Permaehan<br>Fermsehton (4)                                                                                                    | Nachrichhen – Taik (212)<br>Offentlicher Funkserkehr (113)<br>Realennoal (12)<br>Beliados (689)                                                                                                    | Sovt.(J29)<br>Tak.(541)<br>Writer.(2)<br>Writechaftenachochtan.(22)                                                                                                    |

 Voer uw e-mail-adres in en kies een password. (wachtwoord). Noteer uw gegevens.

- Nadat u zich heeft aangemeld, kunt u inloggen en gemakkelijk vanaf uw PC uw nieuwe apparaat registreren.
- ► Gemakkelijk vanaf uw PC via internet bijv. uw favorieten instellen of zenders toevoegen.

| OOO Radi                                                                            | oSetup                                                  | 12 <sup>21</sup>         |
|-------------------------------------------------------------------------------------|---------------------------------------------------------|--------------------------|
| Favoriten-Send                                                                      | er.                                                     | Close                    |
| Wählen Sie eine F<br>und klicken Sie au<br>Sender <b>Planet Ro</b><br>hinzuzufügen. | avoriten-Gruj<br>If "Weiter", u<br><b>ock</b> Ihren Fav | ope,<br>m den<br>voriten |
| Erstellen Sie ein<br>Gruppe mit Ihre                                                | e neue Fave<br>em Sender                                | oriten-                  |
|                                                                                     | G                                                       | D                        |
| Fügen Sie den S<br>vorhandenen Fa<br>hinzu                                          | ender einer<br>avoriten-Gru                             | Ippe                     |
| Jazz 🛊                                                                              | G                                                       | D                        |

- Voer uw wachtwoord in. Het apparaat is nu "gekoppeld" aan de gegevens.
- U kunt de ingestelde favorieten oproepen.

## Hoe u een zender selecteert

- Druk enkele keren op de toets MODE (2) om over te schakelen naar de modus internetradio..
- Kies met SCROLL/SELECT (10) Zenders > en Landen > en bevestig met SCROLL/SELECT (10).

| 2 Stations               |   |
|--------------------------|---|
| Location                 | > |
| Genre                    | > |
| Search<br>Popular<br>New | 3 |

- Het selectiecriterium landen, is gegroepeerd op werelddeel, elk met een alfabetisch gesorteerde lijst landen met internetradio-zenders.
- U kunt met SCROLL/SELECT (10) door de lijst met landen bladeren. Selecteer het gewenste land met een druk op SCROLL/SELECT (10).
- Er verschijnt een lijst met zenders.
- Kies Alle zenders >, Geselecteerde zenders > of extra criteria als Jazz >.
- Selecteer de gewenste zender en bevestig met SCROLL/SELECT (10). (drukken). U hoort de gekozen zender.

#### **Opmerking:**

Als de zender ook podcasts heeft, verschijnt er een extra keuzemogelijkheid. Kies zenders of podcasts.

## Podcasts beluisteren

Podcasts zijn een manier waarop u naar wens tal van programma's kunt beluisteren die op internet zijn opgeslagen. Zo kunt u gemiste uitzendingen beluisteren, of uitzendingen die u leuk vond, nogmaals beluisteren.

Als u podcasts wilt zoeken, zoek dan zoals gebruikelijk naar radiozenders. U selecteert nu echter geen zender om live te beluisteren, maar kiest **Podcast**.

#### Opmerking:

Niet alle zenders stellen hun programma's als podcast ter beschikking. De zenders bepalen ook zelf hoelang een podcast beschikbaar blijft. Vaak zijn podcasts een week beschikbaar, vaak ook langer.

#### Andere functies bedienen

| Toets            | Functie                                                                                                    |
|------------------|----------------------------------------------------------------------------------------------------|
| BACK             | gaat terug naar de vorige functie                                                                                                    |
| SCROLL<br>SELECT | draaien: Opent laatst gebruikte menu                                                                                                    |
| PRESET           | Zenders opslaan, oproepen                                                                                                    |
| INFO             | Internetradio: Tijd, datum, titel, artiest,<br>omschrijving, genre, locatie,<br>betrouwbaarheid, bit-rate bijv. 128 kbps,<br>codec bijv. MP3, sampling rate bijv. 44,1<br>kHz, buffer<br>Podcast: Uitzending, locatie, aflevering, |
|                  | r oddada onzonanig, rodano, anovornig,                                                                                                    |
| MENU             | menu van de desbetreffende weergavemodus                                                                                                    |

#### **Opmerking:**

Sommige internetzenders gebruiken een ander communicatieprotocol. Deze zenders kunt u niet beluisteren met uw radio. Veel internetzenders zijn ook bewust alleen met een PC of webbrowser te ontvangen als deze reclame of videoclips accepteert.

Deze zenders kunt u niet beluisteren met uw internetradio.

## Hoe u Spotify gebruikt

## Hoe werkt Spotify?

Spotify is een muziek-streamingsdienst en is op tal van apparaten te beluisteren, onder andere op uw smartphone, tablet of Dual IR6.

Gebruikers met een Spotify Premium account hebben zo direct toegang tot meer dan 20 miljoen nummers uit het Spotify-bestand. Ze zijn allemaal beschikbaar in de beste geluidskwaliteit.

Als u thuiskomt met uw smartphone in de hand, waarop u via Spotify naar muziek aan het luisteren bent, kunt u de muziek zonder onderbreking verder beluisteren op de Dual IR 6. U kunt het geluid rechtstreeks vanaf de bank op afstand besturen.

#### **Opmerking:**

U heeft hiervoor een Spotify Premium account nodig. Deze dienst is niet gratis.

Voordeel:

- U heeft de beschikking over meer dan 20 miljoen nummers, waar u ook bent.
- U kunt de muziek in de beste geluidskwaliteit downloaden en later offline beluisteren.
- Geen reclame en geen verdere verplichtingen.

#### Randvoorwaarden:

U moet de Spotify app op uw smartphone (iOS, Android) installeren.

Spotify Premium account (betaald of 30 dagen proefabonnement)

\*zie ook www.spotify.com

## Spotify activeren op de IR 6

- Zorg ervoor dat de IR 6 en uw smartphone hetzelfde WiFi-netwerk gebruiken.
- Zet WiFi aan op uw smartphone en open de Spotify app. Tik op het Connect-logo. Uw smartphone zoekt naar apparaten die Spotify kunnen afspelen.

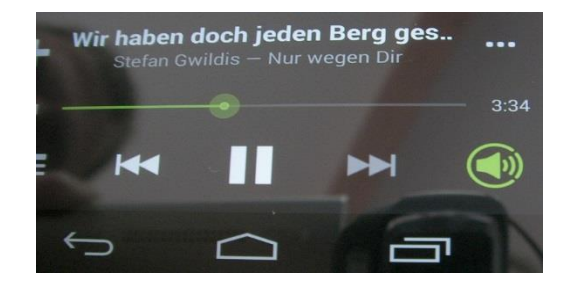

Er verschijnt een overzicht. Rechts naast de gevonden apparaten (in dit geval de Dual IR 6) verschijnt het **Connect**-logo.

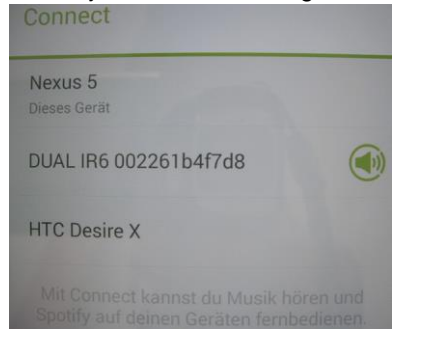

Tik op het Connect-logo om de verbinding tot stand te brengen. (het 12-cijferige nummer is het MAC-adres van de IR 6).

De inloggegevens voor Spotify worden op IR 6 opgeslagen. Als de verbinding eenmaal tot stand is gekomen, hoeven de apparaten zich niet meer op hetzelfde netwerk te bevinden!

 Als u een ander Spotify-account wilt gebruiken, moet u de verbinden opnieuw tot stand brengen, maar nu met de nieuwe inloggegevens. Daarbij moeten het apparaat en de telefoon weer hetzelfde netwerk gebruiken.

## Spotify gebruiken op de IR 6

Als u de verbinding eenmalig tot stand heeft gebracht, kunt u Spotify gewoon, zoals u gewend bent, op uw telefoon gebruiken. U kunt zelfs bellen op hetzelfde moment. Op het display van de IR 6 verschijnt een symbool onder de afspeelbalk om aan te geven dat de verbinding actief is.

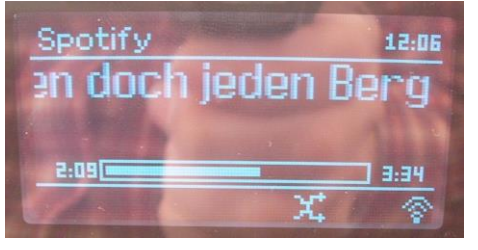

#### Let op:

De Spotify app herkent de IR 6 alleen maar als deze verbinding heeft met internet.

Zet bij de internetinstellingen, zie pag. 40, de optie "WiFiverbinding in stand-by toestaan" op "**Ja**". Dan kunt u de IR 6 ook vanuit een andere weergavemodus (DAB, FM) automatisch verbinding laten maken met Spotify. De IR 6 gaat dan zelfs vanuit stand-by vanzelf aan!

## Hoe u de Remote app gebruikt

## Uw smartphone gebruiken als virtuele afstandsbediening

U kunt uw smartphone gebruiken als virtuele afstandsbediening van uw apparaat.

#### Wat heeft u nodig?

- Een smartphone of tablet (Apple of Android)
- Een draadloos thuisnetwerk

#### Voordat u begint

- ► Koppel de IR 6 aan uw WiFi-thuisnetwerk
- Koppel uw iPhone of Android-telefoon aan hetzelfde netwerk.

#### De app downloaden

Installeer de Frontier "DOK app" vanuit de App Store van Apple of de Google Play Store. Deze app is gratis.

- Zoek in de App Store of in de Google Play Store naar "DOK Frontier".
- Volg de aanwijzingen op de uw smartphone om de app te installeren.
- De app wordt toegevoegd aan het startscherm van uw telefoon.

## Hoe u de app gebruikt

- Open op de iPhone of de Android-telefoon de app "DOK" en zoek de radio op in het thuisnetwerk.
- ► Tik op "DOK" op uw iPhone of Android-telefoon.
- De smartphone doorzoekt het thuisnetwerk. Uw radio en alle andere compatibele apparaten verschijnen op de smartphone.
- Voer het wachtwoord in dat u heeft opgegeven in het menu "Net-Remote" van de radio. Het standaardwachtwoord is "1234".

Nu kunt u met de app de Dual radio op afstand bedienen.

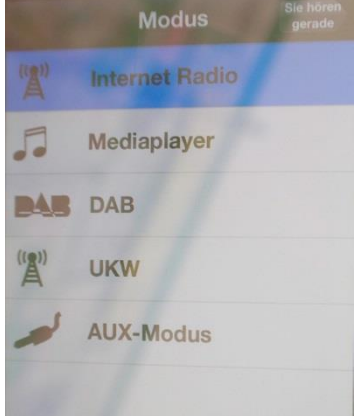

## Hoe u de mediaplayer bedient

Met de **Mediaplayer** kunt u muziek afspelen van een zogenaamde UPnP-server op het netwerk.

De internetradio kan bijvoorbeeld muzieknummers afspelen die u op uw PC beheert met behulp van Windows Media Player versie 11 of hoger. Als u muziek vanaf een Apple Mac wilt afspelen, heeft u streaming software nodig, bijvoorbeeld MediaTomb of EyeConnect.

#### **Opmerking:**

Bedenk dat u via Windows Media Player 11 alleen bestanden kunt oproepen die **geen** kopieerbeveiliging hebben.

Apple Mac: U moet een UPnP-programma installeren om toegang te krijgen tot uw iTunes-library.

#### Mediaplayer als UPnP-server gebruiken

U kunt de Windows Media-Player 11 (WMP11) gebruiken als UPnP-mediaserver (UPnP staat voor Universal Plug and Play). Als u WMP11 heeft geïnstalleerd, maakt deze een bibliotheek aan met alle mediabestanden op uw PC/Mac. Als u de bibliotheek wilt gebruiken op uw internetradio, moet u de toegang instellen. Als u nog niet erg vertrouwd bent met UPnP-apparaten, kijk dan op www.upnp.org voor meer informatie. Normaal gesproken herkent de PC het apparaat automatisch. Het volgende venster verschijnt:

| Freigabe | : der Medienbibliothek in Windows Media Player                                                                                                    | ? × |
|----------|----------------------------------------------------------------------------------------------------|-----|
| 2        | Möchten Sie zulassen, dass dieses Gerät Inhalte von Ihrer Windows Media Player-Bibliothek<br>wiedergibt? Sie können angeben, welche Musik, Bilder und Videos freigegeben werden. |     |
|          | Unbekanntes Gerät Freigabeeinstellungen                                                                                                    |     |
| 🗖 Zuki   | inftige Benachrichtigungen deaktivieren Zulassen Verweigern                                                                                                    |     |

 Nu kunt u de toegang tot uw mediabibliotheek "Toestaan" of "Toegangsinstellingen..." openen.

| reigabeeinstellungen      |               |
|---------------------------|---------------|
| ✓ Freigabe der Medien an: | Einstellungen |
|                           |               |
| IR 5 002261a14cf2         |               |
| IR 5 002261a14cf2         |               |

- Klik "Media vrijgeven" aan en klik op "IR 6". Klik dan op "Toestaan" en "Overnemen".
- Als de PC het apparaat niet automatisch herkent, open dan de mediaplayer.
- Klik op "Mediabibliotheek" en "Media vrijgeven".

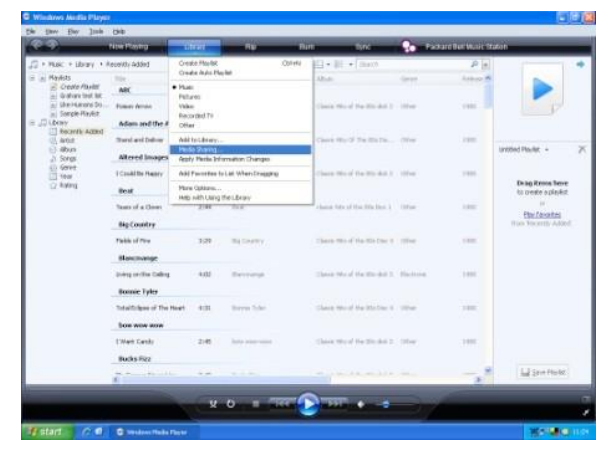

Het vrijgavevenster verschijnt.

| ar    | ormationen zur Fre | iqabe |   |                |
|-------|--------------------|-------|---|----------------|
| abee  | nstellungen        |       |   |                |
| reiga | oe der Medien an:  |       | ( | Einstellungen. |
|       |                    |       |   |                |

Autoriseer in Media-Player 11 de toegang.

## **Overzicht menu mediaplayer**

Druk in de modus mediaplayer op de toets MENU
 (7). De volgende submenu's verschijnen:

| Mediaplayer       | Betekenis                                 |
|-------------------|-------------------------------------------|
| gedeelde mappen   | Overzicht van de vrijgegeven<br>mappen.   |
| Afspeellijst      | Afspeellijsten                            |
| Herhalen          | Herhaalfunctie aan/uit                    |
| Shuffle           | Willekeurig afspelen aan/uit              |
| Media verwijderen | Vrijgegeven LAN-servers of mappen wissen. |
| Hoofdmenu         | Zie menuoverzicht pag. 18                 |

### Gedeelde media benaderen

- Als u verbonden bent met het WiFi-netwerk:
- Druk een aantal malen op MODE (2) totdat Mediaplayer verschijnt.
- Bevestig gedeelde mappen > met SCROLL/SELECT (10).
- Kies als het zoeken is voltooid met SCROLL/SELECT (10) de gewenste UpnP-Server of PC.
- Kies de vrijgegeven map. Bevestig telkens met SCROLL/SELECT (10).
- ► Kies mediatype **Muziek** > laat het apparaat zoeken.

Na afloop van het zoeken ziet u de gegevens van de mappen. U kunt door de gevonden albums bladeren of sorteren op:

- alle nummers,
- genre,
- artiest of
- map.

Bovendien zijn er afspeellijsten en is er een zoekfunctie.

### Door de mappen navigeren

| Toets            | Functie                                                                                              |
|------------------|----------------------------------------------------------------------------------------------------|
| BACK             | Gaat naar de bovengelegen map                                                                        |
| SCROLL<br>SELECT | Drukken: opent de map,<br>selecteert af te spelen nummer (PLAY)                                      |
|                  | Draaien: vooruit, achteruit binnen de map                                                            |
| INFO             | Speelduur, titel, artiest, album, bit-rate,<br>codec, sampling-rate bijv. 44,1 kHz, buffer,<br>datum |
| MENU             | Menu, zie pag. 26,                                                                                   |

#### Zoekfunctie:

U kunt ook zoeken op titel, artiest of album.

- Kies met SCROLL/SELECT (10) <Zoeken> en bevestig met SCROLL/SELECT (10).
- Voer de naam in (zie pag. 15) kies dan OK en bevestig met SCROLL/SELECT (10).

## Digitale media-receiver: Push

U kunt de audiobestanden die u met Windows Media Player op uw PC heeft opgeslagen, afspelen op het apparaat in "Push-modus".

#### **Opmerking:**

Houd u aan de volgende voorwaarden:

- Windows 7 of hoger
- Windows Media Player 12 of hoger
- De PC en het apparaat moeten zich op hetzelfde netwerk bevinden
- Streaming moet zijn ingeschakeld

## Streaming inschakelen

- Open Windows Media Player
- Ga naar het menu "Streamen" en kies "Streaming inschakelen". Bevestig nogmaals in het nieuwe venster.

| O Windows Media Player                                              |                                                                                                    |         |  |  |
|---------------------------------------------------------------------|----------------------------------------------------------------------------------------------------|---------|--|--|
| () • Me                                                             | dienbibliothek + Musik + Interpret + Richard Stoltzman                                                                                     |         |  |  |
| Organisieren 🔻                                                      | Streamen 🔻 Wiedergabeliste erstellen 🔻                                                                                                    |         |  |  |
| <ul> <li>Michael Hut</li> <li>Wiedergabel</li> <li>Musik</li> </ul> | Internetzugriff auf Heimmedien zulassen<br>Remotesteuerung des Players zulassen<br>Automatische Wiedergabe der Medien durch Geräte zulasse | n xen H |  |  |
| Interpret                                                           | Medienstreaming aktivieren                                                                                                    |         |  |  |

 Geeft de toegang vrij. Kies daarvoor de optie "Toestaan" naast de naam van het apparaat.

| IN 5 COLLOIDESTED                                   | Anpassen  | Zugelassen 🔻 |   |
|-----------------------------------------------------|-----------|--------------|---|
| Der Zugriff mit Standardeinstellungen ist zulässig. | Entfernen | Zugelassen   | - |
|                                                     |           | Blockiert    |   |

## Audiobestanden afspelen

- Selecteer een titel en open het keuzen menu met een klik op de rechtermuisknop.
- ▶ Bij "Afspelen op" kunt u nu het apparaat selecteren.

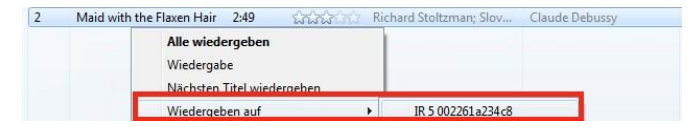

#### Het afspeelvenster verschijnt.

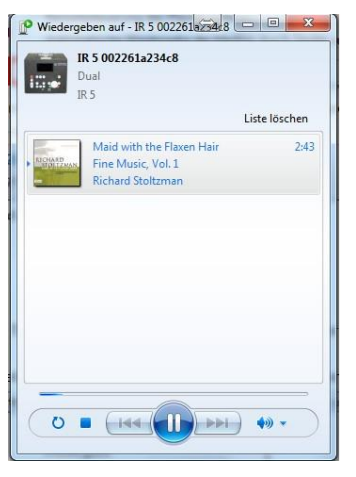

## De DAB-functie Wat is DAB+

DAB+ is een nieuw digitaal formaat waarmee u een kristalhelder geluid zonder ruis kunt horen.

Anders dan bij traditionele analoge radiozenders worden bij DAB meerdere zenders op één frequentie uitgezonden. Dit wordt ensemble of multiplex genoemd.

Een Ensemble bestaat uit het radiostation en uit meerdere servicecomponenten of dataservices, die individueel door de radiostations worden verzonden. Informatie op bijv. www.digitalradio.de of www.digitalradio.ch.

#### Datacompressie

Digitale radio profiteert van bepaalde effecten van het menselijk gehoor. Het menselijk oor neemt tonen die onder een bepaald minimumniveau liggen, niet waar. Data die onder zogenaamde rustgehoordrempel bevinden, kunnen dus uitgefilterd worden. Dit is mogelijk omdat in een digitale datastroom bij elke informatie-eenheid ook de bijbehorende relatieve geluidssterkte voor andere eenheden opgeslagen is. In een geluidssignaal worden bovendien op een bepaalde grenswaarde de zachtere aandelen door de luidere overlapt. Alle geluidsinformatie in een muziekstuk die onder de zogenaamde gehoordrempel vallen, kunnen uitgefilterd worden uit het uitgezonden signaal. Daardoor wordt de uitgezonden datastroom gereduceerd zonder waarneembaar klankverschil voor de luisteraar (HE AAC v2 - procedure als aanvullende coderingsproces voor DAB+).

#### Audiostream

Audiostreams zijn bij de digitale radio continue datastromen, die MPEG 1 audio layer 2 of AACHE frames bevatten en zodoende akoestische informatie weergeven. Hierdoor kunnen gewone radioprogramma's uitgezonden en beluisterd worden. Digitale radio biedt niet alleen radiogeluid met een uitstekende geluidskwaliteit maar ook extra informatie. Dit kan informatie over het huidige programma (bijv. DLS titel, artiest) of onafhankelijk daarvan zijn (bijv. nieuwsberichten, weer, verkeer of tips).

#### **DAB radio-ontvangst**

#### Servicekeuze en zoeken

Het apparaat start bij inschakelen automatisch met zoeken naar zenders. Als er geen zender ontvangen wordt, verschijnt "Not available" op het display. Dit betekent dat er of geen ontvangst of alleen heel zwakke ontvangst mogelijk is. In dit geval moet u de opstelling veranderen.

## Hoe u het apparaat in de DABmodus bedient

### Hoe u een zoekactie bij DAB uitvoert

De automatische zoekactie "Volledige zoekactie" scant alle DAB – kanalen en vindt hierdoor alle zenders die in het ontvangstgebied worden uitgezonden.

 Als u het apparaat voor het eerst aanzet, gaat het automatisch zenders zoeken.

#### Alternatief:

- Druk op de toets MENU (7). Het menu wordt geopend.
- Kies met SCROLL/SELECT (10) > Scan Volledig zoeken. Bevestig door op de knop SCROLL/SELECT (10) te drukken.
- De zoekactie start, op het display verschijnt een voortgangsbalk.

#### Zender selecteren

- U kunt de gevonden zenders op het apparaat controleren.
   Draai daarvoor aan SCROLL/SELECT (10).
- Om een zender te selecteren drukt u op SCROLL/SELECT (10)

#### Opmerking:

De radio keert ca. 10 seconden nadat er geen toets is ingedrukt automatisch naar de vorige zender terug. Als er geen zenders worden gevonden, controleer dan of de antenne volledig is uitgeschoven. Wijzig zo nodig de plaats.

 Controleer of er in uw gebied digitale radiostations uitzenden. Zie de aanwijzingen op pag. 12.

#### Handmatig zenders zoeken

- Druk op de toets MENU (7). Het menu wordt geopend.
- Kies met SCROLL/SELECT (10) > Handmatig instellen. Bevestig door op de knop SCROLL/SELECT (10) te drukken.
- Draai aan SCROLL/SELECT (10) om door de labels 5A t/m 13 F en de bijbehorende frequenties te stappen.
- Druk op SCROLL/SELECT (10) om het Ensemble te openen.
- Als er signaal is, worden de zenders automatisch opgeslagen.

Daarmee is het handmatig zenders zoeken klaar.

## Hoe u DAB-zenders opslaat

Het programmageheugen kan maximaal 10 stations in het DAB-bereik opslaan.

#### Opmerking:

De opgeslagen zenders blijven ook bij stroomuitval bewaard.

- De gewenste zender instellen.
- Houd PRESET (8) ingedrukt. De vraag "Zender opslaan" verschijnt.
- Kies met SCROLL/SELECT (10) voorkeurplaats 1-10.
- Bevestig met SCROLL/SELECT (10). De melding "Opgeslagen" verschijnt.

## Selecteren van de geprogrammeerde stations

- Druk op PRESET (8); "Zenderlijst" verschijnt op het display.
- Kies met SCROLL/SELECT (10) voorkeurplaats 1-10.
- ► Bevestig met SCROLL/SELECT (10).

Wanneer u geen zender op het geselecteerde programmaslot hebt opgeslagen, verschijnt "(**Plaats leeg**)".

## Wissen van een opgeslagen geheugenplaats

► Nieuwe zender onder een PRESET-toets opslaan.

# Hoe u de dynamiekcompressie DRC instelt

Het compressieniveau compenseert dynamische schommelingen en hierdoor optredende variaties in het volume.

- Druk op MENU (7) en kies met SCROLL/SELECT (10) > DRC.
- Bevestig door op de knop SCROLL/SELECT (10) te drukken.

Kies met SCROLL/SELECT (10) de compressiesterkte.

- DRC hoog hoge compressie
- DRC laag lage compressie
- DRC uit compressie uitgeschakeld
- Bevestig door op de knop SCROLL/SELECT (10) te drukken.

### DAB: Inactieve zenders wissen

U kunt niet meer actieve zendstations uit de lijst met stations verwijderen.

- Druk op MENU (7) en kies met SCROLL/SELECT (10)
   inactieve zenders.
- Bevestig door op de knop SCROLL/SELECT (10) te drukken.
- Kies met SCROLL/SELECT (10) > Ja en bevestig door op de knop SCROLL/SELECT (10) te drukken.

## Hoe u informatie zichtbaar maakt

Als u meermaals op INFO (3) drukt, stapt u door de verschillende soorten informatie, bijv. programmatype, multiplexnaam, frequentie, signal error-rate, bit-rate, programmaformaat, datum, DLS, tijd, artiest. Zie p. 41.

#### Signaalsterkte:

De markering toont de vereiste signaalsterkte.

 Zenders waarvan de signaalsterkte onder het vereiste niveau ligt, zenden onvoldoende signaal uit.

## Zenders sorteren

U kunt met **Zendervolgorde** kiezen hoe de zenders gesorteerd moeten worden:

- alfanumeriek
- geldigheid
- ensemble

## **Dynamic Label Plus**

Tekstuele informatie bij de programma's, bijv. artiest, titel, album, verschijnt op het display van de radio, wordt opgeslagen (DLS+) en kan op ieder moment worden opgeroepen (DLS+). (Indien de aanbieder van het programma dit ondersteunt.)

## Hoe u de FM-radio bedient

- Ga met MODE (2) naar FM. Druk daarvoor meermaals op de toets.
- Schuif de antenne volledig uit en positioneer hem in de juiste richting

#### Handmatig zenders zoeken

Kies de frequentie door aan SCROLL/SELECT (10) te draaien. Hiermee wijzigt u de ontvangstfrequentie stapsgewijs omhoog of omlaag. In het FM-bereik in stappen van 0,05 MHz. Zo kunt u ook zwakkere zenders kiezen waarvan u de frequentie weet.

#### Zenders zoeken

- Druk op de toets SCROLL/SELECT (10) om automatisch zenders zoeken te starten. Op het display loopt de zenderfrequentie op. Hiermee vindt u alleen de zenders met een sterk signaal. Zwakke zenders kunt u alleen handmatig instellen.
- Wanneer er een FM-zender met een voldoende sterk signaal wordt gevonden, stopt de zoekactie en wordt de zender weergegeven.

#### **Opmerking:**

In het menu kunt u de gevoeligheid van het automatisch zenders zoeken instellen.

De frequentie van zender wordt telkens op het display getoond.

#### Opmerking:

Normaal gesproken ontvangt u FM-zenders in stereo. Op het display verschijn dan het stereo symbool. (Twee luidsprekers)

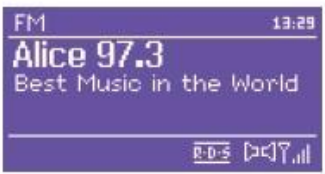

Als de ontvangst van het stereosignaal te veel ruist, kunt u in het menu kiezen voor "**Alleen mono**". Hierdoor wordt de ruis minder.

#### **Opmerking:**

- Zwakkere zenders kunt u handmatig selecteren.
- In het menu kunt u instellen of automatisch zenders zoeken alleen sterke zenders zoekt (Alleen sterke zenders: Ja) of alle zenders (Alleen sterke zenders: Nee).

## Zender opslaan (PRESET)

- De gewenste zender instellen.
- Houd PRESET (8) ingedrukt. De vraag "Zender opslaan" verschijnt.
- ► Kies met SCROLL/SELECT (10) voorkeurplaats 1-10.
- ► Bevestig met SCROLL/SELECT (10).

## Selecteren van de geprogrammeerde stations

- Druk op PRESET (8); "Zenderlijst" verschijnt op het display.
- ► Kies met SCROLL/SELECT (10) voorkeurplaats 1-10.
- ▶ Bevestig met SCROLL/SELECT (10).

Wanneer u geen zender op het geselecteerde programmaslot hebt opgeslagen, verschijnt "(Leeg)".

## Wissen van een opgeslagen geheugenplaats

Nieuwe zender onder een PRESET-toets opslaan.

## **Overzicht menu FM**

| Submenu               | Instellina                                                         |
|-----------------------|--------------------------------------------------------------------|
| Instelling<br>zenders | Alleen sterke zenders:<br>Ja - er wordt alleen naar sterke zenders |
| zoeken                | Nee - er worden ook zwakkere zenders<br>gevonden                   |
| Audio-<br>instelling  | Alleen mono: Ja/Nee                                                |
| Hoofdmenu             | Zie menuoverzicht pag. 18                                          |

#### FM-ontvangst met RDS-informatie

RDS is een mechanisme om aanvullende informatie te versturen via een FM-zender. Zendinstallaties met RDS zenden bijvoorbeeld de naam van de zender of het type programma mee. Deze informatie wordt op het display getoond.

Als u afstemt op een FM-zender met RDS, ziet u op het display de naam van de zender. En het RDS-symbool.

 Met INFO (3) kunt u kiezen tussen PTY, radiotext, datum of frequentie.

## Hoe u de klok en de wektijd instelt

#### Opmerking:

Controleer na de inbedrijfstelling en het eerste gebruik van uw radio de tijd en stel deze evt. opnieuw in. Als de stroom is uitgevallen, moet u de klok opnieuw instellen.

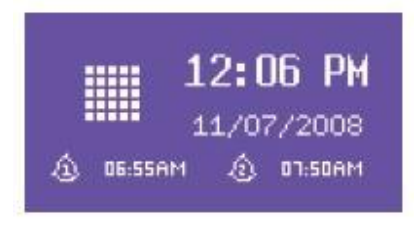

De klok wordt automatisch ingesteld via WiFi (internet) of DAB.

In stand-by geeft het display de tijd weer. U kunt twee verschillende wektijden programmeren. Als de wekfunctie is ingeschakeld, verschijnt het desbetreffende symbool op het display (zie afbeelding). Zie pag. 14.

#### Opmerking:

Nadat u een DAB-zender hebt ingesteld, worden datum en tijd automatisch geactualiseerd.

• U kunt in het tijdmenu wijzigen hoe de tijd wordt weergegeven.

## Hoe u de wektijd instelt

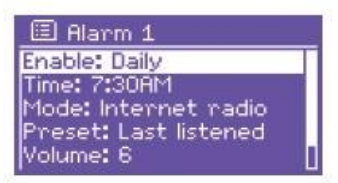

- Druk op de toets ALARM (4).
- Kies één van de wektijden bijv. Wekker 1.
- U kunt de volgende instellingen kiezen (waarde wijzigen: aan SCROLL/SELECT (10) draaien, bevestigen: SCROLL/SELECT (10) indrukken).

| Status    | <ul> <li>uitgeschakeld,</li> <li>dagelijks,</li> <li>eenmalig,</li> <li>in het weekend of</li> <li>op werkdagen</li> <li>(Als u <b>Eenmalig</b> kiest, kunt u de datum instellen waarop u gewekt wilt worden)</li> </ul> |
|-----------|----------------------------------------------------------------------------------------------------|
| Wektijd   | gewenste wektijd instellen                                                                                                    |
| Modus     | <ul> <li>Internetradio</li> <li>DAB,</li> <li>FM (radio)</li> <li>of zoemer</li> </ul>                                                                                                    |
| Programma | "Laatst beluisterd" of een voorkeurszender                                                                                                    |
| Volume    | 1 32                                                                                                    |
| Opslaan   |                                                                                                    |

- Kies "Opslaan" en bevestig met SCROLL/SELECT (10).
- > Wektijd opgeslagen verschijnt. De instelling is opgeslagen.
- De ingestelde wekfunctie wordt met het symbool op het display weergegeven.

Wanneer de ingestelde wektijd wordt bereikt, schakelt het apparaat met de geselecteerde bron en het ingestelde volume in.

#### Opmerking:

Bij een stroomuitval of als per ongeluk de stekker is losgetrokken, werkt de wekker niet.

Controleer de tijd.

## Wekker na afgaan uitschakelen

- Druk op de toets (1) om de wekker volledig uit te schakelen.
- Druk op SCROLL/SELECT (10) om de sluimerfunctie in te schakelen. Wijzig de sluimertijd door enkele malen op SCROLL/SELECT (10) te drukken.

## Wekker uitschakelen

- Druk op de toets ALARM (4).
- Kies één van de wektijden bijv. Wekker 1.
- Zet het alarm bij Status op Uit.
- Kies "Opslaan" en bevestig met SCROLL/SELECT (10).
- opgeslagen verschijnt. De instelling is opgeslagen.

## Hoe u de SLEEP-functie gebruikt

U kunt de tijdsduur in stappen van 15 minuten instellen. Het apparaat gaat dan na 0-60 minuten naar stand-by.

- ▶ Druk enkele keren op de toets SLEEP (6).
- Alternatief: Druk op MENU (7) en kies in het hoofdmenu > Sluimer (SCROLL/SELECT draaien en drukken).
- Draai aan SCROLL/SELECT (10) om de gewenste sleep-tijd in te stellen en bevestig door op SCROLL/SELECT (10) te drukken.

Na afloop van de ingestelde tijd wordt het apparaat automatisch in stand-by geschakeld.

## Systeeminstellingen kiezen

- Selecteer in het hoofdmenu
   Systeeminstellingen > en druk op
   SCROLL/SELECT (10).
- Navigeer met SCROLL/SELECT (10) in het submenu en activeer de gewenste optie met een druk op SCROLL/SELECT (10).

In dit submenu zijn de volgende opties beschikbaar:

| Submenu            | Betekenis                                                                                                    |
|--------------------|----------------------------------------------------------------------------------------------------|
| Equaliser          | Klankregeling                                                                                                    |
| Internetinstelling | bijv. WiFi-netwerken zoeken                                                                                                    |
| Klokinstellingen   | Tijdzone instellen: Amsterdam, Madrid<br>Zomer/wintertijd: Aan/Uit                                                                                                    |
| Taal               | Bedieningstaal                                                                                                    |
| Fabrieksinstelling | Apparaat wordt teruggebracht in de<br>fabrieksinstellingen. Alle instellingen<br>worden gewist! Zie pag. 41.                                                                                                    |
| Software-update    | Kies "Nu controleren" om de huidige versie<br>van de firmware op te zoeken. Een update<br>kan enkele minuten duren. Zet nooit het<br>apparaat uit tijdens het updaten. Het kan dan<br>voorkomen dat het apparaat niet meer werkt.<br>Als er geen nieuwere firmware beschikbaar<br>is, verschijnt de melding "Software up to<br>date".<br>Stel onder "Auto-update" in hoe vaak het<br>apparaat moet controleren. |

| Submenu         | Betekenis                                |
|-----------------|------------------------------------------|
| Setup-assistent | Zie pag. 14.                             |
| Informatie      | Softwareversie, Radio ID                 |
| Verlichting     | Verlichting display in bedriif, stand-by |

## **Klok instellen**

In dit submenu zijn de volgende opties beschikbaar:

| Submenu               | Opmerking                                                                     |
|-----------------------|-------------------------------------------------------------------------------|
| Tijd-/datum instellen | Tijd handmatig instellen                                                      |
|                       | Waarde met SCROLL/SELECT (10)<br>kiezen en bevestigen (draaien en<br>drukken) |
| Autom. update         | Update via DAB,                                                               |
|                       | Update via internet                                                           |
|                       | of Geen update                                                                |
| Formaat instellen     | Tijdformaat 12h, 24h                                                          |
| Tijdzone instellen    | UTC-tijd instellen                                                            |
| Zomer/wintertijd      | Aan/Uit                                                                       |

## Overzicht menu internetinstellingen

Navigeer met SCROLL/SELECT (10) in het submenu en activeer de gewenste optie met een druk op SCROLL/SELECT (10).

In dit submenu zijn de volgende opties beschikbaar:

| Submenu                              | Instelling                                                                | Opmerking                                                                                       |  |
|--------------------------------------|---------------------------------------------------------------------------|-------------------------------------------------------------------------------------------------|--|
| Assistent                            | Automatisch zoeken en instellen van WiFi-<br>netwerken, zie pag. 14.      |                                                                                                 |  |
| PBC WiFi<br>setup                    | Instelling voor<br>WPS, zie pag. 16                                       | <b>Opmerking</b> : de router<br>moetWPS-PBC<br>ondersteunen. Anders werkt<br>deze functie niet. |  |
| Instellingen<br>tonen                | Actieve verbinding<br>MAC-adres<br>WiFi-regio<br>DHCP<br>SSID<br>IP-adres | Actuele instellingen<br>bekijken                                                                |  |
| Handmatige<br>instelling             | Draadloos<br>DHCP actief<br>DHCP niet actief                              | Handmatig instellen, zie<br>volgende pagina.<br>Alleen bedoeld voor<br>netwerkspecialisten!     |  |
| Netremote PIN-setup                  |                                                                           | Standaardwachtwoord voor Netremote: <b>1 2 3 4</b>                                              |  |
| Netwerkpr<br>ofiel                   | Opgeslagen WiFi-netwerken                                                 |                                                                                                 |  |
| WiFi-verbinding in stand-by toestaan |                                                                           | Ja/Nee                                                                                          |  |

## Handmatige instelling

Gebruik deze optie om de netwerkinstellingen handmatig te configureren.

Voor **gevorderde** gebruikers. Voer de handmatige procedure in 9 stappen uit om via een gedetailleerd, door de gebruiker bepaald proces, een nieuw **WiFi-netwerk** toe te voegen.

#### **Opmerking:**

- Met BACK (9) gaat u terug naar het vorige menu.
- Kies met SCROLL/SELECT (10) een optie en activeer deze met een druk op SCROLL/SELECT (10).
- Voer de netwerknaam (SSID) of het wachtwoord (Key) in zoals beschreven op pag. 15.

## Fabrieksinstelling

**RESET** het apparaat volledig en wis het geheugen. De fabrieksinstellingen worden hersteld.

De fabrieksinstelling is te activeren via Systeeminstellingen >

► Kies met SCROLL/SELECT (10) Ja en druk op SCROLL/SELECT (10). Het apparaat wordt gereset.

Het geheugen wordt geheel gewist, inclusief WEP/WPAen gebruikersgegevens. U moet na een RESET de WEP/WPA- en gebruikersgegevens opnieuw invoeren.

Let op: Uw instellingen worden gewist!

 Als u deze gebruiksaanwijzing wilt annuleren, kies dan Nee met SCROLL/SELECT (10).

# Hoe u de displayweergaven oproept

Door indrukken van de toets INFO (3) kunt u de volgende informatie zichtbaar maken:

| DAB-modus                                                                                      | FM (VHF) - modus                                                                                      |  |
|------------------------------------------------------------------------------------------------|----------------------------------------------------------------------------------------------------|--|
| Signaalsterkte/error-rate                                                                      | Radiotext: doorlopende tekst<br>met extra informatie die de<br>zenders beschikbaar kunnen<br>stellen. |  |
| Programmatype                                                                                  | Programmatype                                                                                         |  |
| Ensemble/Multiplex<br>Groepsnaam                                                               | Frequentie                                                                                            |  |
| Frequentie/kanaal                                                                              |                                                                                                    |  |
| Signaalinformatie bit-rate                                                                     | Stereo, Mono                                                                                          |  |
| Geluidsformaat                                                                                 |                                                                                                    |  |
| Datum / Tijd                                                                                   | Datum / Tijd                                                                                          |  |
| DLS: doorlopende tekst met<br>extra informatie die de<br>zenders beschikbaar<br>kunnen stellen |                                                                                                    |  |
| Titel, artiest                                                                                 | Titel, artiest                                                                                        |  |

## Hoe u het apparaat reinigt

## Elektrische schok!

Om elektrische schokken te vermijden, mag u het apparaat niet met een natte doek of onder stromend water reinigen. Vóór reiniging de stekker uit het stopcontact trekken.

#### LET OP!

Gebruik nooit een schuurspons, schuurpoeder of oplosmiddelen als alcohol of benzine.

 Reinig de behuizing met een zachte, met water bevochtigde doek.

## Hoe u storingen oplost

Als het apparaat niet correct werkt, controleer het dan aan de hand van de onderstaande tabellen.

Als u de storing ook na de beschreven controles niet kunt verhelpen, neem dan contact op met de fabrikant.

## Problemen met WiFi

#### Mogelijke oorzaak/oplossing

Controleer of u met een PC wel toegang heeft tot internet en pagina's kunt oproepen.

Controleer of er een DHCP-server aanwezig is. (Raadpleeg de gebruiksaanwijzing van uw access point of router). In dat geval kunt u het netwerk handmatig (zie pag. 40) of met de wizard (zie pag. 14) instellen.

Als er geen DHCP-server aanwezig is, kunt u ook zelf een IPadres opgeven. Stel het netwerk in dat geval handmatig in. Zie pag. 40.

Controleer zo nodig de firewall-instellingen van uw router. Het apparaat gebruikt UDP en TCP-poorten 80, 554 en 1755.

Geef het MAC-adres van uw radio toegang in uw router. U vindt het MAC-adres op pag. 40. Menuoptie "Instellingen tonen".

#### Mogelijke oorzaak/oplossing

Bij beveiligd WiFi-netwerk:

Controleer of u de juiste toegangscode (WEP/WPA key) heeft opgegeven. Als u het apparaat heeft ingeschakeld en na het zoeken naar netwerken de melding "Verbinding mislukt" verschijnt, controleer dan of u de juiste toegangscode heeft ingevuld. Als het probleem niet is opgelost, controleer dan de netwerkinstellingen.

Is de netwerkverbinding in orde, maar is een aantal zenders niet te beluisteren:

## Problemen met weergave van zenders

#### Mogelijke oorzaak/oplossing

- 1. De zender komt misschien uit een andere tijdzone en zendt op dit moment van de dag niet uit!
- 2. De zender heeft het maximumaantal luisteraars bereikt.
- 3. De zender heeft de uitzending gestaakt.
- 4. De link naar dit station klopt niet meer.
- 5. De internetverbinding naar het desbetreffende station is misschien te langzaam, bijvoorbeeld omdat de zender uit een ver afgelegen land komt. Probeer in dat geval de zender via de PC op te roepen.

## Problemen met de radio

| Symptoom                                               | Mogelijke oorzaak/oplossing                                                                                                    | Symptoom                                                                                                    | Mogelijke oorzaak/oplossing                                                                                                    |
|--------------------------------------------------------|----------------------------------------------------------------------------------------------------|----------------------------------------------------------------------------------------------------|----------------------------------------------------------------------------------------------------|
| Er wordt geen<br>radiozender<br>ontvangen.             | Het apparaat staat niet in de<br>radiomodus.<br>Toets MODE indrukken.                                                                     | Het apparaat kan<br>niet worden<br>ingeschakeld.                                                                   | Het apparaat wordt niet van stroom<br>voorzien. Netvoeding:<br>Steek de adapter op de juiste manier in het                                                                                                    |
| Er wordt geen<br>DAB-signaal<br>ontvangen.             | Controleer of in de regio DAB-ontvangst<br>mogelijk is. Richt de antenne opnieuw.<br>Zie pag. 12.<br>Probeer andere zenders te ontvangen. | Er is geen geluid<br>hoorbaar.                                                                                     | stopcontact.<br>Verhoog het volume.<br>Trek de stekker van de hoofdtelefoon uit<br>het apparaat wanneer u via de luidsprekers<br>wilt luisteren.<br>Mogelijk is de verkeerde bron geselecteerd.                                   |
| Het geluid is te<br>zacht of van slechte<br>kwaliteit. | Andere apparaten, zoals een TV, storen<br>de ontvangst<br>Plaats het apparaat verder van deze<br>apparaten af.                            | Er is een<br>storende ruis<br>hoorbaar.                                                                            | In de buurt van het apparaat zendt een<br>mobiele telefoon of een ander apparaat<br>storende radiogolven uit.<br>Verwijder de mobiele telefoon of het<br>apparaat uit de omgeving van het                                         |
|                                                        | De antenne is niet uitgetrokken of<br>gericht.<br>Trek de antenne uit.<br>Verdraai de antenne voor een betere<br>ontvangst.               | Er doen zich andere<br>bedieningsstoringen,<br>harde geluiden of een<br>gestoorde weergave<br>op het display voor. | Er is een storing in elektronische<br>componenten van het apparaat.<br>Netvoeding:<br>Trek de adapter uit het stopcontact. Laat het<br>apparaat ca. 10 seconden losgekoppeld van<br>het lichtnet. Sluit het apparaat opnieuw aan. |
|                                                        |                                                                                                    | Het display wordt niet ingeschakeld.                                                                               | Apparaat inschakelen.<br>Adapter uit het stopcontact trekken,                                                                                                    |

elen. Adapter uit het stopcontact trekken, opnieuw insteken, apparaat inschakelen.

**Problemen met het apparaat** 

## Technische gegevens

| Afmetingen apparaat                                                 | 280 mm x 135 mm x 90 mm                                |
|---------------------------------------------------------------------|--------------------------------------------------------|
| Gewicht:                                                            | ca. 1.4 kg                                             |
| Stroomvoorziening:                                                  | Ingang 110-240 V~, 50/60 Hz,<br>0,35 A                 |
| Adapter                                                             | Uitgang: DC 9 V, <u>100</u> 0 mA                       |
| Opgenomen vermogen in                                               | < 0,5 W                                                |
| Ontvangstfrequenties:<br>FM analoog<br>Digital Band III<br>Antenne: | FM 87,5 -108 MHz<br>DAB 174 -240 MHz<br>DAB/FM-antenne |
| WiFi:                                                               | IEEE 802.11b en IEEE 802.11g                           |
| WiFi-beveiliging                                                    | WEP, WPA, WPA2                                         |
| Uitgangsvermogen:                                                   | 2 x 3 W sinus                                          |
| Omgevingscondities:                                                 | +5 tot +35 °C                                          |
|                                                                     | 5% tot 90% relatieve vochtigheid (niet condenserend)   |
| Hoofdtelefoonaansluiting                                            | 3,5 mm Jackplug                                        |
| AUX-aansluiting:                                                    | 3,5 mm Jackplug                                        |

Windows is een geregistreerd handelsmerk van Microsoft Inc.

Wijzigingen en drukfouten voorbehouden.

De afmetingen zijn bij benadering gegeven.

## Richtlijnen en normen

Dit product voldoet aan

- de laagspanningsrichtlijn (2006/95/EG),
- de EMC-richtlijn (2004/108/EG),
- de CE-merkrichtlijn en
- richtlijn 1999/5/EG (RTTE).

De volledige tekst van de conformiteitsverklaring vindt u op:

http://dgc-electronics.de/files/DOC/

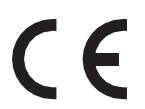

## Hoe u de fabrikant bereikt

DGC GmbH Graf-Zeppelin-Str. 7 D-86899 Landsberg Duitsland www.dual.de

## **Afvoerinstructies**

#### Afvoeren van de verpakking.

Uw nieuwe apparaat werd op weg naar u door zijn verpakking beschermd. Alle gebruikte materialen zijn milieuvriendelijk en herbruikbaar. Help ons door de verpakking milieuvriendelijk af te voeren.

Actuele afvoeropties kunt u opvragen bij uw dealer of uw gemeentelijke afvalbedrijf. Vóór afvoer van het apparaat moeten de batterijen worden verwijderd.

## \land Verstikkingsgevaar!

Verpakking en verpakkingsdelen niet in handen van kinderen laten komen.

Verstikkingsgevaar door folie en andere verpakkingsmaterialen.

## Hoe u het apparaat afvoert

Oude apparaten zijn geen waardeloos afval. Door een milieuvriendelijke afvoer kunnen waardevolle grondstoffen opnieuw worden gewonnen. Informeer bij uw gemeente naar de mogelijkheden van een milieuvriendelijke en deskundige afvoer van uw apparaat.

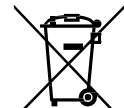

Dit apparaat is conform richtlijn 2002/96/EG voor afgedankte elektrische en elektronische apparatuur (AEEA) gewaarmerkt.

Dit product mag aan het einde van zijn levensduur niet met het normale huisafval worden meegegeven, maar moet bij een inzameldepot voor recycling van elektrische en elektronische apparaten worden ingeleverd. Het symbool op het product, de gebruiksaanwijzing of de verpakking wijst op deze bepaling. De gebruikte materialen kunnen volgens de markeringen worden hergebruikt. Door hergebruik, recycling of andere vormen van afvoer van oude apparaten levert u een belangrijke bijdrage aan de bescherming van ons milieu.

## A Levensgevaar!

Bij afgedankte apparaten adapter uit het stopcontact trekken. Netsnoer afsnijden en samen met de stekker afvoeren.